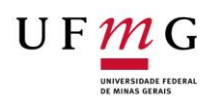

# UNIVERSIDADE FEDERAL DE MINAS GERAIS INSTITUTO DE CIÊNCIAS AGRÁRIAS CENTRO DE EXTENSÃO

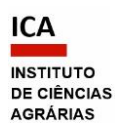

| PROCEDIMI                           | ENTO OPERACIONAL PADRÃO - CENEX-ICA Nº 02                                        |  |
|-------------------------------------|----------------------------------------------------------------------------------|--|
| Atualizado em 24/03/2025 – versão 5 |                                                                                  |  |
|                                     | - Auditoria de Atividades de Extensão na Unidade junto ao Colegiado de           |  |
|                                     | Extensão CENEX-ICA - Via sistema SEI, quando não for solicitada                  |  |
| Assunto                             | prorrogação de vigência.                                                         |  |
|                                     | - Aplica-se à alteração de: equipe, público-alvo, local de realização e          |  |
|                                     | parceria.                                                                        |  |
| PASSO A PASSO PARA O SOLICITANTE    |                                                                                  |  |
|                                     | 1. Acessar o Sistema de Informação da Extensão - SIEX                            |  |
|                                     | (https://sistemas.ufmg.br/siex/Principal.do), com login e senha do               |  |
| Passo 1:                            | minhaUFMG;                                                                       |  |
| SIFY                                | <b>1.1.</b> Localizar o registro a ser atualizado em "Minhas ações de extensão", |  |
| JILA                                | realizar as alterações e salvar;                                                 |  |
|                                     | <b>1.2.</b> Submeter a proposta à auditoria;                                     |  |
|                                     | <b>1.3.</b> Baixar o formulário em PDF.                                          |  |
|                                     | 2. Acessar o SEI (pelo <i>site</i> sei.ufmg.br ou pelos Sistemas do minhaUFMG),  |  |
|                                     | informando senha e <i>login</i> minhaUFMG;                                       |  |
|                                     | 2.1. Iniciar um processo (se ainda não existir o processo para o respectivo      |  |
|                                     | SIEX da atividade) ou reabrir o processo já existente.                           |  |
|                                     | IMPORTANTE: Para cada atividade de extensão registrada no SIEX, deverá           |  |
| Passo 2:                            | ser utilizado o mesmo processo SEI (para aprovações, atualizações e              |  |
| Abertura                            | prorrogações de vigência). Caso não saiba o número do processo,                  |  |
|                                     | gentileza entrar em contato com o CENEX pelos ramais (38) 2101-7963 ou           |  |
|                                     | 7745 ou pelo e-mail cenex@ica.ufmg.br.                                           |  |
|                                     | Como iniciar um processo:                                                        |  |
|                                     | - No menu principal, à esquerda da tela, clicar em "Iniciar Processo";           |  |

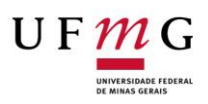

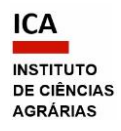

|            | - No campo "Escolha o tipo de processo", selecionar de acordo com a               |
|------------|-----------------------------------------------------------------------------------|
|            | modalidade de extensão: Programa, Projeto, Curso, Evento, Prestação de            |
|            | Serviço - " <b>Extensão: proposição de</b> [modalidade]";                         |
|            | - Na página "Iniciar processo", preencher os campos:                              |
|            | <ul> <li>"Protocolo": deixar em "automático";</li> </ul>                          |
|            | <ul> <li>"Especificação": digitar O NOME DA ATIVIDADE – Coordenador(a)</li> </ul> |
|            | xxx";                                                                             |
|            | <ul> <li>"Classificação por Assuntos": a informação será gerada</li> </ul>        |
|            | automaticamente;                                                                  |
|            | <ul> <li>"Interessado: digitar seu nome (solicitante);</li> </ul>                 |
|            | <ul> <li>"Observações desta Unidade": deixar em branco;</li> </ul>                |
|            | <ul> <li>"Nível de acesso": escolher "Público";</li> </ul>                        |
|            | <ul> <li>Salvar as informações.</li> </ul>                                        |
|            |                                                                                   |
|            | - O processo sera criado e o numero aparecera na barra lateral esquerda.          |
|            | - Anotar o número do processo gerado, para posteriores acessos.                   |
|            | Como reabrir um processo concluído:                                               |
|            |                                                                                   |
|            | - Na página inicial do SEI, no canto superior direito, no campo "Pesquisa",       |
|            | digitar o número do processo referente ao SIEX da atividade e apertar o           |
|            | "enter";                                                                          |
|            | - Na página que se abre, mostrando a árvore do processo e os ícones, clicar       |
|            | no ícone "reabrir processo";                                                      |
|            | - O processo ficará aberto novamente em sua unidade para inclusão dos             |
|            | documentos referentes à atualização desejada, na sequência dos                    |
|            | documentos enviados anteriormente.                                                |
|            | 3. Inserir no processo os seguintes documentos, os quais estão listados na        |
| Passo 3:   | Resolução nº 01/2021, de 28 de janeiro de 2021, do CEPE/UFMG, Art. 4º,            |
| Documentos | conforme a alteração realizada:                                                   |
|            |                                                                                   |

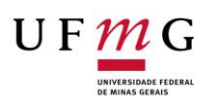

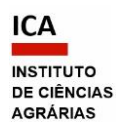

#### A - Documentos Externos em PDF:

- Em todas as solicitações: Formulário submetido à auditoria no SIEX, com as alterações realizadas;
- Se for o caso de alteração/inclusão de Parceria Instrumento legal que formaliza o compromisso entre as partes, no caso de proposta de ação interinstitucional (documento que foi utilizado para formalizar a parceria, exemplo: termo de cooperação, termo de convênio, contrato de parceria, etc.), devidamente assinado.

### B - Gerados e assinados no SEI:

Se for o caso de alteração de Público-alvo - Para comprovar o interesse do público-alvo da ação informado no SIEX (município, órgão, setor, instituição pública ou privada, comunidade ou indivíduo): Documento "Declaração de Interesse Município Órgão Comunidade". Providenciar a assinatura de usuário externo (ver Obs. 1 abaixo). Caso considere que a declaração não é necessária ou pertinente, preencher o espaço de justificativa do documento, explicitando os motivos pelos quais tal declaração não se aplica (exemplo: evento on-line que possui público aberto), e assinar o documento. Essa declaração pode, excepcionalmente, ser inserida em formato PDF, caso a parte interessada não tenha condição de acessar o SEI.

**ATENÇÃO**: Se for uma Prestação de Serviço, ao alterar o financiador, por motivo de novo contrato, deverão ser incluídos os documentos "Ficha de Gestão de Projetos/Contratos" e "Formulário de Composição de Equipe", bem como o Plano de Trabalho. Observar as determinações da Resolução nº 13, de 1º de dezembro de 2022, do Conselho Universitário da UFMG e a Resolução nº 3, de 21 de março de 2024, da Congregação do ICA.

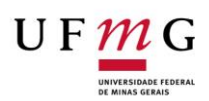

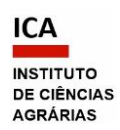

- Se for o caso de alteração de Equipe inclusão de servidor(a) TAE: Declaração da chefia imediata do servidor técnico-administrativo em educação (TAE), autorizando a participação do servidor. Gerar o documento do tipo "Declaração" (ver sugestão de texto abaixo, na Obs. 2) e providenciar a assinatura. Se for o caso de alteração de Equipe - inclusão de colaborador voluntário externo (Resolução nº 04/2021, de 1º de julho de 2021, do CEPE/UFMG): Documento "Termo de Adesão do Colaborador Externo", devidamente assinado (ver Obs. 1 abaixo). Preencher o termo com as datas informadas no formulário SIEX da atividade. Estudantes de outras instituições (exceto intercambistas) e servidores terceirizados são considerados colaboradores externos. Para gerar e enviar esse documento ao CENEX, deve ser aberto um processo específico, à parte, do tipo: "Extensão: Adesão do Prestador de Serviço Voluntário". O Termo de Adesão nele inserido, deve ser enviado ao CENEX pelo Bloco de Assinatura, para assinatura da Coordenação do CENEX (ver o Passo 4). Recomendamos enviar também o processo para ICA-CEX, para que possamos vinculá-lo ao processo da atividade. Se for o caso de alteração do local de realização da atividade para
  - Se for o caso de alteração do local de realização da atividade para outra Unidade da UFMG - Declaração do dirigente que ateste o interesse nas ações da atividade proposta por servidor com lotação diversa, no âmbito de sua Unidade/Órgão. Gerar o documento do tipo "Declaração" e providenciar a assinatura.

**Obs. 1:** Para que um documento gerado no SEI seja assinado por um usuário externo à UFMG, é necessário seguir as orientações disponíveis no Manual do Usuário Externo SEI UFMG: <u>https://www.ica.ufmq.br/wp-content/uploads/2022/05/SEI\_MANUAL-DO-USUARIO-EXTERNO-RESUMIDO.pdf</u>.

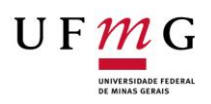

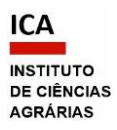

| bs. 2: Para a declaração de autorização da chefia imediata do servidor                                                                                                    |
|----------------------------------------------------------------------------------------------------|
| AE, sugere-se o seguinte texto:                                                                                                    |
| Como chefia imediata, declaro, para os devidos fins, que autorizo NOME<br>DO(A) SERVIDOR(A) a participar da equipe executora da atividade de<br>extensão TÍTULO DA ATIVIDADE DE EXTENSÃO.<br>A presente autorização visa atender ao estabelecido na RESOLUÇÃO Nº<br>D1/2021, de 28 de janeiro de 2021, Art. 4º, VII, da Câmara de Extensão<br>do CEPE/UFMG. |
| omo incluir os documentos em PDF (o SEI aceita documentos externos                                                                                                    |
| penas nesse formato):                                                                                                    |
|                                                                                                    |
| Clicar no número do processo;                                                                                                    |
| Clicar no ícone "Incluir documento";                                                                                                    |
| Na página "Gerar documento", selecionar "Externo" (o primeiro que                                                                                                    |
| parece na lista), tendo em vista que será incluído um documento salvo                                                                                                    |
| o computador.                                                                                                    |
| Na página "Registrar documento externo", preencher os campos abaixo                                                                                                    |
| a seguinte forma:                                                                                                    |
| <ul> <li>"Tipo de documento": optar por "Projeto", "Formulário",</li> </ul>                                                                                                    |
| "Minuta", "Declaração", ou outro tipo de documento mais                                                                                                    |
| adequado ao que será anexado;                                                                                                    |
| <ul> <li>"Data": informar a data de criação do documento;</li> </ul>                                                                                                    |
| <ul> <li>"Número/nome na árvore": É o complemento do título que</li> </ul>                                                                                                    |
| aparecerá descrevendo o documento. Deve ser de acordo com o                                                                                                    |
| documento inserido (Exemplos: "SIEX", "de Extensão", "do                                                                                                    |
| Programa", "do Plano de Trabalho", "do Contrato", "de                                                                                                    |
| anuência");                                                                                                    |
| <ul> <li>"Formato": selecionar "nato-digital";</li> </ul>                                                                                                    |
| <ul> <li>"Remetente": informar seu nome (solicitante);</li> </ul>                                                                                                    |
| <ul> <li>"Interessado": informar seu nome (solicitante);</li> </ul>                                                                                                    |

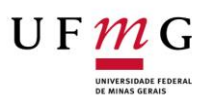

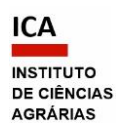

- "Classificação por assunto": a informação será gerada automaticamente;
- "Observações desta unidade": deixar em branco;
- "Nível de acesso": informar o mesmo nível selecionado ao criar o processo (geralmente "público");
- "Anexar arquivo": escolher o arquivo em PDF salvo no computador.
- Clicar em "Confirmar dados".

**ATENÇÃO**: Esse procedimento deve ser feito para cada documento externo a ser incluído no processo. Caso se esqueça de anexar o arquivo, ou queira trocar o arquivo, não é preciso cancelar o documento e inserir um novo. Basta selecioná-lo na árvore do processo e clicar no ícone "Consultar/Alterar documento externo" para fazer o *download* do anexo. Se o documento apresentar informações pessoais, deve-se selecionar como nível de acesso o "restrito" e a hipótese legal, "Informação Pessoal", mesmo que o processo seja público.

### Como incluir documento do SEI:

- Clicar no número do processo.

- Clicar no ícone "Incluir documento".

 Na página "Gerar documento", procurar na lista o tipo de documento desejado, por exemplo: Ficha de Gestão de Projetos/Contratos, Formulário de Composição da Equipe do Projeto, Declaração, Formulário, Requerimento, Ofício etc., e preencher os campos da seguinte forma:

- "Texto inicial": Nenhum;
- "Descrição": Inserir uma informação que identifique o documento, como nº SIEX ou modalidade da ação ou autoria ou assunto;
- "Classificação por assunto": a informação será gerada automaticamente;

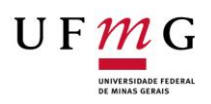

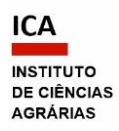

|             | <ul> <li>"Observações desta unidade": deixar em branco;</li> </ul>                                 |
|-------------|----------------------------------------------------------------------------------------------------|
|             | • "Nível de acesso": informar o mesmo nível selecionado ao criar o                                 |
|             | processo (geralmente "público");                                                                   |
|             | Clicar abaixo em "Confirmar dados".                                                                |
|             | • O documento interno do sistema será criado para ser editado. O                                   |
|             | título do documento na árvore do processo será de acordo com o                                     |
|             | tipo escolhido.                                                                                    |
|             | - Editar, salvar e assinar o documento criado da seguinte forma:                                   |
|             | • Com o documento selecionado na árvore do processo, clicar na                                     |
|             | barra de ícones em "Editar conteúdo";                                                              |
|             | Clicar em cada campo editável e preencher;                                                         |
|             | Formatar o texto, utilizando os estilos do SEI;                                                    |
|             | • Salvar e assinar, utilizando os botões no canto superior esquerdo                                |
|             | da tela. Para assinar, inserir a senha de acesso ao minhaUFMG. A                                   |
|             | assinatura digital será exibida na parte final do documento.                                       |
|             |                                                                                                    |
|             | ATENÇÃO: Esse procedimento deve ser feito para cada documento do SEI                               |
|             | a ser incluído no processo.                                                                        |
|             | <b>4.</b> Disponibilizar os documentos para assinatura:                                            |
|             | • De usuários de outras unidades no SEI - nesse caso, incluir os                                   |
|             | documentos gerados no SEI e disponibilizar em bloco de assinatura;                                 |
|             |                                                                                                    |
|             | De usuarios da mesma unidade no SEI - nesse caso, comunicar aos                                    |
| Passo 4:    | signatarios o número do processo e o número do documento a ser                                     |
| Assinaturas | assinado.                                                                                          |
|             |                                                                                                    |
|             | Como saber a unidade do usuario:                                                                   |
|             | Accessor a názina, https://coi.ufmg.hr/indov.nhn/consulta.usuarias                                 |
|             | - Acessar a pagina: <u>https://sei.uimg.br/index.php/consulta-usuarios-</u>                        |
|             | <u>uniudues/</u> .                                                                                 |
|             | $1 \rightarrow 0$ posquisa podo sor roalizada por pomo <i>login</i> minhal $IEV/U_{-}$ ou lipidado |

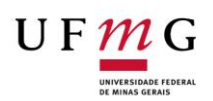

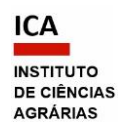

| Para acessar a consulta, é necessária autenticação por meio do login e      |
|-----------------------------------------------------------------------------|
| senha minhaUFMG. Serão exibidos todos os setores a que o usuário            |
| pesquisado tem acesso.                                                      |
|                                                                             |
| Como incluir e disponibilizar o documento do SEI em bloco de assinatura:    |
|                                                                             |
| • Com o documento selecionado na árvore do processo, clicar no              |
| ícone "Incluir em bloco de assinatura";                                     |
| • Na página que se abre, com um quadro mostrando a relação de               |
| documentos do processo, criar o bloco em que o documento deve ser           |
| incluído, clicando em "Novo" (ou selecionar o bloco na barra de             |
| rolagem do campo "Bloco", se já existir);                                   |
| <ul> <li>Na página "Novo Bloco de Assinatura", preencher o campo</li> </ul> |
| "Descrição" com o nome que identifique o bloco (exemplo:                    |
| "Declaração de anuência do docente"; "Assinaturas da Direção"), e           |
| informar a(s) unidade(s) para disponibilização do bloco (setor do           |
| signatário). Clicar em "salvar";                                            |
| • Ao salvar as informações, o sistema retorna para a tela anterior          |
| (quadro com a relação de documentos do processo) e disponibiliza o          |
| bloco criado na barra de rolagem do campo "Bloco". Selecionar o bloco       |
| e depois o documento desejado e clicar na opção "incluir";                  |
| • Para disponibilizar o bloco para os signatários, selecionar a opção       |
| "Ir para Blocos de Assinatura" logo acima do quadro;                        |
| • Na página que se abre, com um quadro contendo os blocos de                |
| assinatura da unidade, clicar no ícone "Disponibilizar bloco" da coluna     |
| "ações" do bloco criado (este pode ser identificado pelo nome e/ou          |
| pelo número). O documento então ficará disponível para as unidades          |
| selecionadas anteriormente;                                                 |
| • Se houver um ou mais signatários de um ou mais documentos – ao            |
| criar o bloco, inserir todas as unidades dos signatários para               |
|                                                                             |

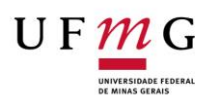

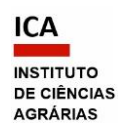

|                          | disponibilização do bloco, depois selecionar todos os documentos                                                                                                    |
|--------------------------|----------------------------------------------------------------------------------------------------|
|                          | desejados e incluir no mesmo bloco;                                                                                                    |
|                          | • Em seguida, avisar à pessoa que irá assinar o documento que este                                                                                                    |
|                          | foi disponibilizado no bloco de assinaturas nº xxx (sugere-se enviar um                                                                                                    |
|                          | e-mail, informando também números do processo e do documento);                                                                                                    |
|                          | • É possível acompanhar a assinatura dos documentos pelo ícone                                                                                                    |
|                          | "Processos/documentos do bloco" da coluna "ações" do bloco criado.                                                                                                    |
|                          | O sistema mostra um quadro com a relação de documentos do bloco e                                                                                                    |
|                          | as respectivas assinaturas realizadas.                                                                                                    |
|                          |                                                                                                    |
|                          | 5. Incluir um documento do tipo "Requerimento", contendo o pedido de                                                                                                    |
|                          | aprovação da atualização do registro submetido à auditoria no SIEX, para                                                                                                    |
|                          | encaminhar os documentos inseridos no processo (ver <b>Obs. 3</b> abaixo). O                                                                                                    |
|                          | requerimento deverá ser gerado no próprio SEI e assinado                                                                                                    |
|                          | eletronicamente.                                                                                                    |
|                          |                                                                                                    |
|                          | Ver no Passo 3: <b>Como incluir documento do SEI</b>                                                                                                    |
|                          |                                                                                                    |
|                          |                                                                                                    |
|                          | <b>Obs. 3:</b> Exemplo de texto para o requerimento de aprovação de auditoria                                                                                                    |
|                          | <b>Obs. 3:</b> Exemplo de texto para o requerimento de aprovação de auditoria por motivo de alteração de equipe:                                                                                                    |
| Passo 5:                 | <b>Obs. 3:</b> Exemplo de texto para o requerimento de aprovação de auditoria por motivo de alteração de equipe:                                                                                                    |
| Passo 5:<br>Requerimento | <b>Obs. 3:</b> Exemplo de texto para o requerimento de aprovação de auditoria por motivo de alteração de equipe:         Ao(a) Senhor(a)         Professor(a) Nome                                                                                                    |
| Passo 5:<br>Requerimento | <b>Obs. 3:</b> Exemplo de texto para o requerimento de aprovação de auditoria         por motivo de alteração de equipe:         Ao(a) Senhor(a)         Professor(a) Nome         Coordenador(a) do CENEX-ICA                                                                                                    |
| Passo 5:<br>Requerimento | <b>Obs. 3:</b> Exemplo de texto para o requerimento de aprovação de auditoria por motivo de alteração de equipe:         Ao(a) Senhor(a)         Professor(a) Nome         Coordenador(a) do CENEX-ICA         Assunto: Atualização de Curso                                                                                                    |
| Passo 5:<br>Requerimento | <b>Obs. 3:</b> Exemplo de texto para o requerimento de aprovação de auditoria         por motivo de alteração de equipe:         Ao(a) Senhor(a)         Professor(a) Nome         Coordenador(a) do CENEX-ICA         Assunto: Atualização de Curso         Senhor(a) Coordenador(a),                                                                                                    |
| Passo 5:<br>Requerimento | <b>Obs. 3:</b> Exemplo de texto para o requerimento de aprovação de auditoria         por motivo de alteração de equipe:         Ao(a) Senhor(a)         Professor(a) Nome         Coordenador(a) do CENEX-ICA         Assunto: Atualização de Curso         Senhor(a) Coordenador(a),         Com cordigis saudações, encaminho os documentos referentes à atividade de                                                                                                    |
| Passo 5:<br>Requerimento | <b>Obs. 3:</b> Exemplo de texto para o requerimento de aprovação de auditoria         por motivo de alteração de equipe:         Ao(a) Senhor(a)         Professor(a) Nome         Coordenador(a) do CENEX-ICA         Assunto: Atualização de Curso         Senhor(a) Coordenador(a),         Com cordiais saudações, encaminho os documentos referentes à atividade de extensão "xxxx", registrada no SIEX sob o nº xxx, submetida ao CENEX para                                                                                                    |
| Passo 5:<br>Requerimento | <b>Obs. 3:</b> Exemplo de texto para o requerimento de aprovação de auditoria         por motivo de alteração de equipe:         Ao(a) Senhor(a)         Professor(a) Nome         Coordenador(a) do CENEX-ICA         Assunto: Atualização de Curso         Senhor(a) Coordenador(a),         Com cordiais saudações, encaminho os documentos referentes à atividade de extensão "xxxx", registrada no SIEX sob o nº xxx, submetida ao CENEX para revisão. Dessa forma, peço a aprovação da atualização realizada.                                                           |
| Passo 5:<br>Requerimento | <ul> <li>Obs. 3: Exemplo de texto para o requerimento de aprovação de auditoria por motivo de alteração de equipe:</li> <li>Ao(a) Senhor(a) Professor(a) Nome Coordenador(a) do CENEX-ICA </li> <li>Assunto: Atualização de Curso</li> <li>Senhor(a) Coordenador(a),</li> <li>Com cordiais saudações, encaminho os documentos referentes à atividade de extensão "xxxx", registrada no SIEX sob o nº xxx, submetida ao CENEX para revisão. Dessa forma, peço a aprovação da atualização realizada. À disposição para os esclarecimentos que se fizerem necessários.</li></ul> |

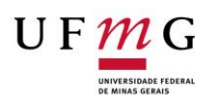

# UNIVERSIDADE FEDERAL DE MINAS GERAIS INSTITUTO DE CIÊNCIAS AGRÁRIAS CENTRO DE EXTENSÃO

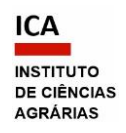

|                       | NOME DO(A) SOLICITANTE                                                    |
|-----------------------|---------------------------------------------------------------------------|
|                       | Coordenador(a) da atividade de extensão                                   |
|                       | 6. Enviar o processo para análise pelo CENEX.                             |
|                       | Como "Enviar processo":                                                   |
|                       | • Com o processo aberto, clicar no ícone da barra de tarefas "enviar      |
| Passo 6:              | processo" (envelope aberto).                                              |
| Envio                 | • Em "Unidades", digitar ICA-CEX (somente esta).                          |
|                       | <ul> <li>Marcar "Enviar e-mail de notificação".</li> </ul>                |
|                       | • Clicar em "Enviar".                                                     |
|                       |                                                                           |
|                       | Obs. 5: É possível acompanhar a tramitação do seu processo informando     |
|                       | o número no campo "Pesquisa", sempre que precisar.                        |
| Passo 7:<br>Conclusão | 7. Aguardar a tramitação do processo até ser comunicado por e-mail que    |
|                       | a solicitação foi atendida pelo CENEX.                                    |
|                       | 7.1. Caso o processo esteja aberto em sua unidade do SEI, concluí-lo pelo |
|                       | ícone "Concluir na unidade". O processo poderá ser consultado pelo        |
|                       | número, sempre que necessário, no campo "Pesquisa".                       |